## <u>お客様へ</u>

おそれいりますが、特別点検・部品交換終了までの間、プリンタをご使用にならない場合、電源をお切り いただくか、又は下記の手順によりスリープ時間(節電時間)を設定してご使用いただけます様、お願い 申し上げます。

## <スリープモード(節電時間)設定手順書>

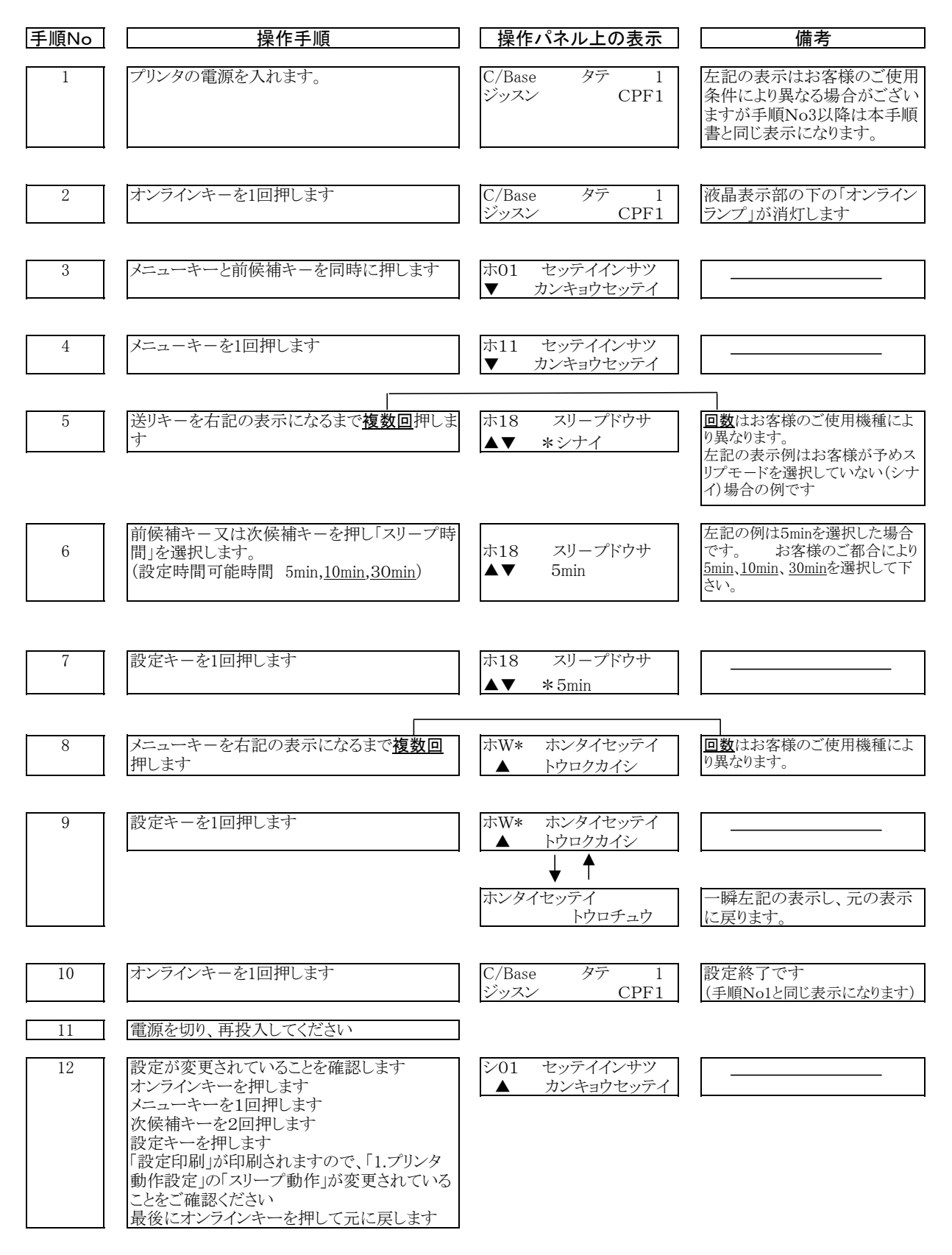

上記手順を実施していただく中で、操作を誤ってしまった場合等については、「オンラインキー」を押すことにより本手 順開始前の状態に戻りますので、手順1から再度実施願います。